## Mooshimeter Cheat Sheet

Version 0 Jan. 29 2015 James Whong

## Measurement Overview

## **High Voltage Input:**

Modes: Ranges:

- DC
- AC
- ±60V±600V

• ±1.2V

10M $\Omega$  input impedance ± 1.2V range is floating

## **Current Input:**

- Modes: Ranges:
- DC • AC
  - ±
- ±1A
  - ±2.5A
    ±10A

Connected to C (Common) input by current sense resistor and fuse.

## **Common Input:**

All other measurements are relative to this terminal

## Aux. Input:

- Modes:
- DC Voltage
- AC Voltage
- Resistance
- Diode Drop
- ±100mV ±250mV

V Ranges:

- ±1.2V
- $\Omega$  Ranges:
- 1kΩ
- 2.5kΩ
- 10kΩ
- 1MΩ
- 2.5MΩ
- 10MΩ

## Protection Overview

#### High Voltage Input:

 $10M\Omega$  input impedance Tested to CATIII standard – 4kV surge

### **Current Input:**

Factory installed fuse rated to 10kA breaking at 600V

### **Polycarbonate Case:**

Tested to 4kV sustained from any terminal.

**Aux. Input:** PTC and clamp protected to 600V overload.

Readings will be affected for several minutes after overload event (allow protection elements to cool)

# Scan Page

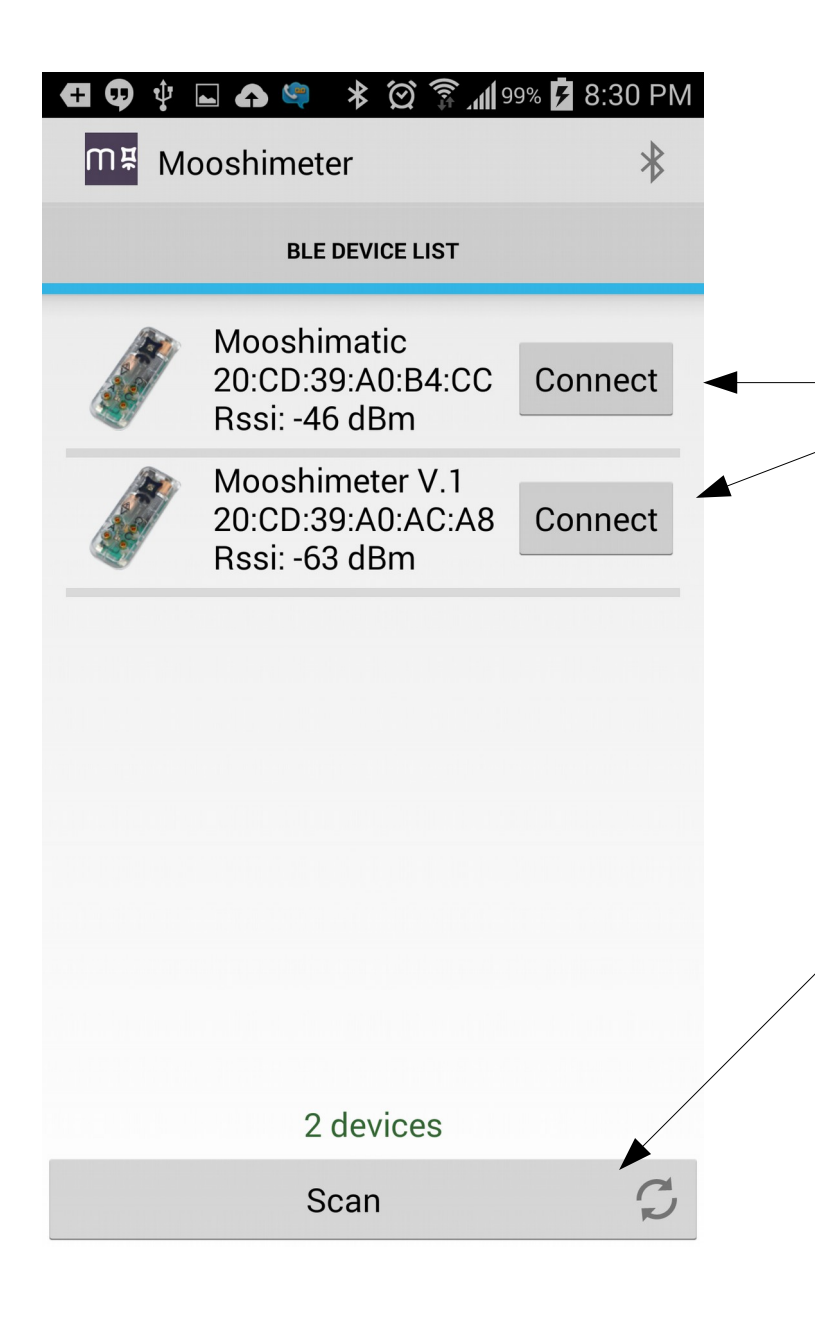

#### Scan results:

These are meters that were detected in the scan. Tap one to connect to it. If the connection is successful, you will be taken to the Meter View Page.

#### Scan button:

Scan for Mooshimeters within range. Results will appear in the list as they are detected. Scan ends after 10 seconds.

# Meter View Page

| 5                                                           |        |
|-------------------------------------------------------------|--------|
| Current DC A Channel 1 Control                              | l      |
| A 1A A See "Channel Cont                                    | rol"   |
| Voltage DC V Channel 2 Control                              | 1      |
| -0.0000 See "Channel Cont                                   | rol"   |
| A 60V V                                                     |        |
| A 125Hz Logging:OFF - Sampling Control<br>See "Sampling Cor | ntrol" |
| A 32smpl Zero                                               |        |

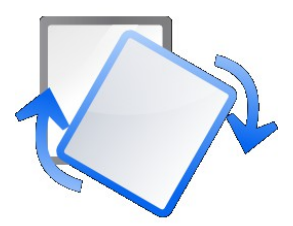

Rotate to Landscape Will enter Graph View

# **Channel** Control

## **Measurement Type**

On the V and A inputs, tap to cycle between DC and AC.

On the  $\Omega$  input cycles between:

- DC Volts
- AC Volts
- Resistance
- Diode Drop

### **Input Select**

Tap to change which input port is being used. This label corresponds to the marking on the case.

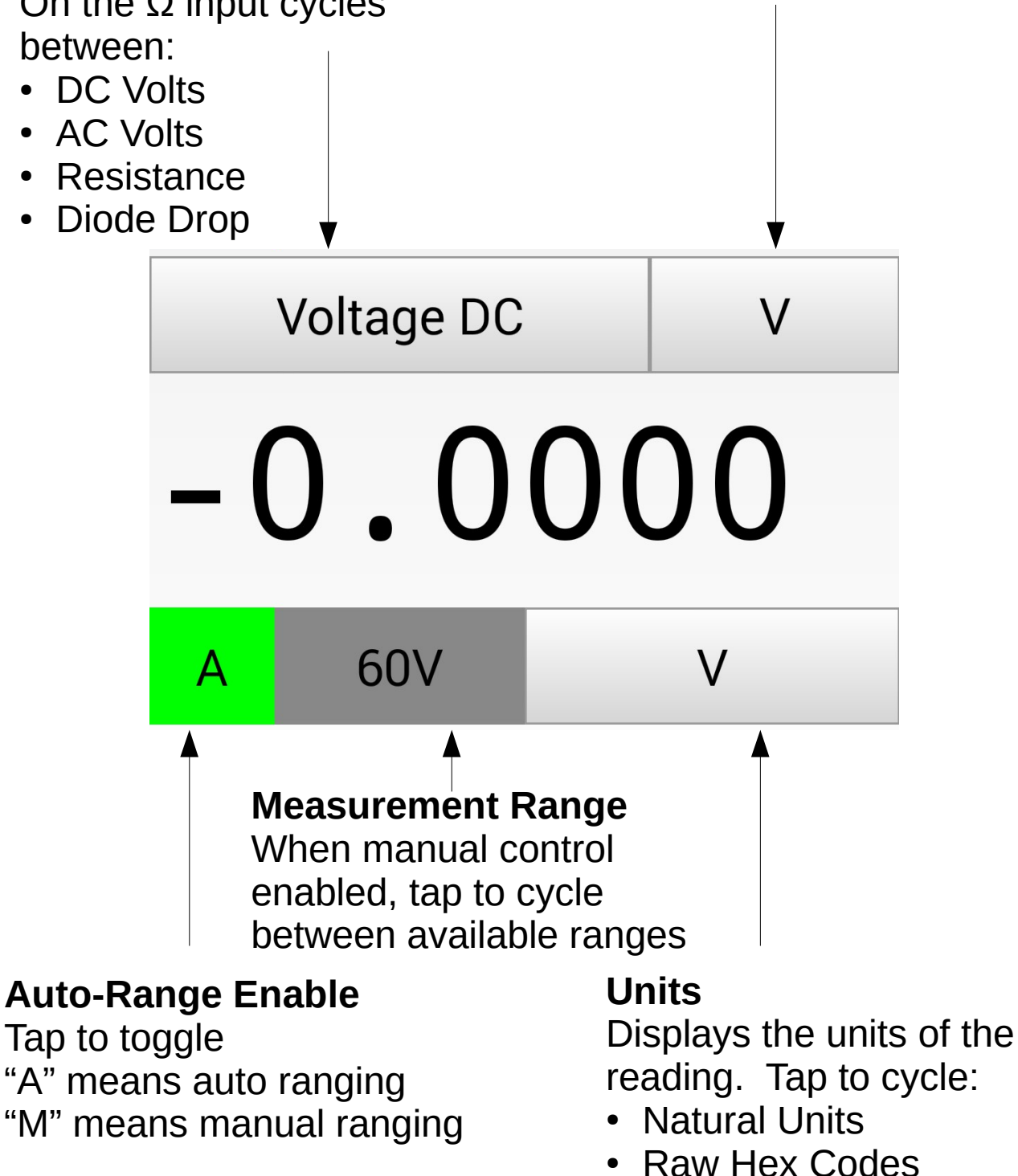

# Sampling Control

## Sampling Rate

The frequency at which the ADC pulls samples.

The green button enables manual control.

## Logging Enable

Tap to enable logging.

With logging enabled, if an SD card is installed, samples will be saved to it when the phone is disconnected.

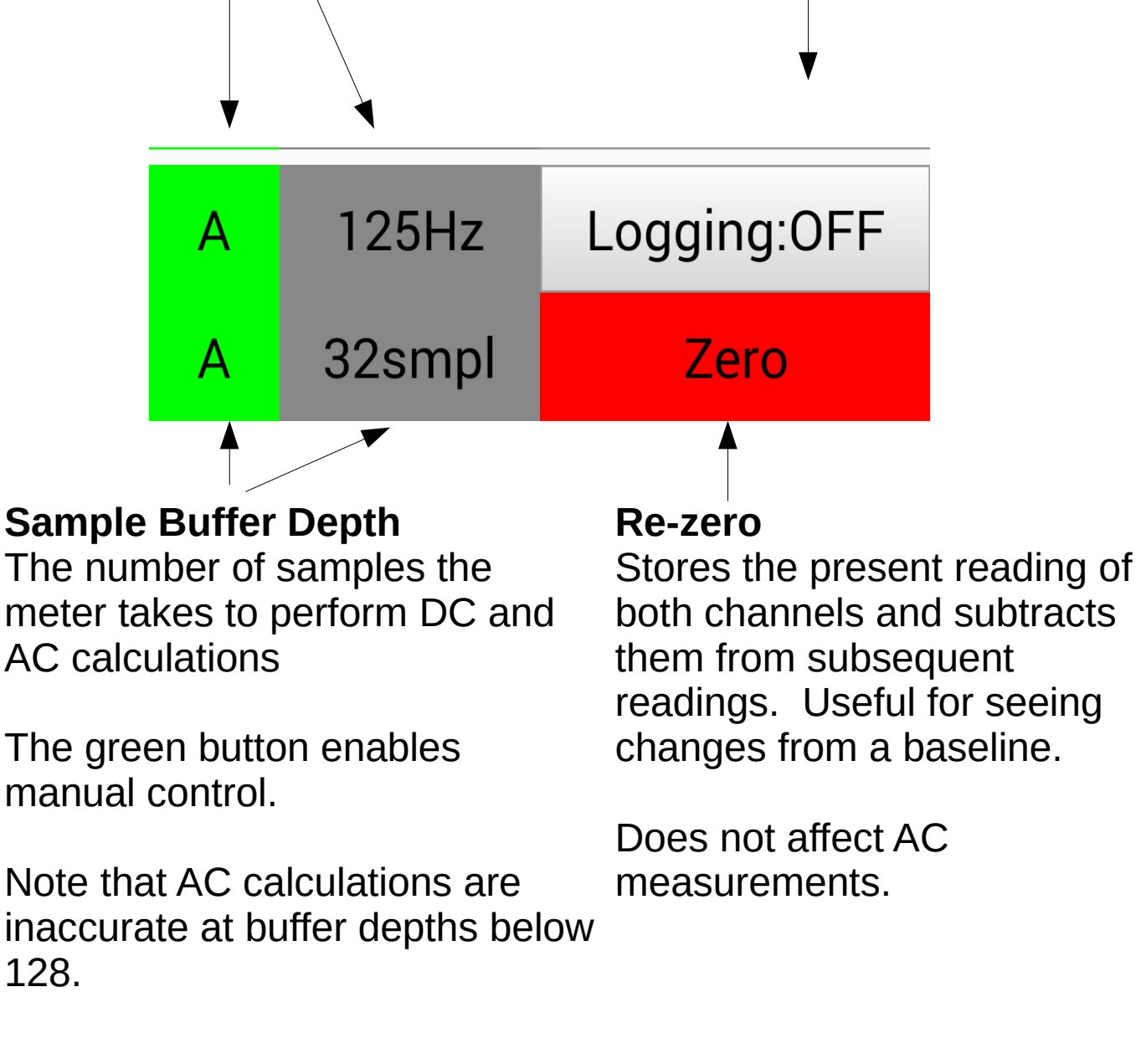

# Graph View – Trend Mode

All settings from the Meter View are carried over to Graph View Auto-ranging is disabled in Graph View. To change settings, switch back to Meter View by turning the phone to portait orientation.

### **Channel 1: Red**

**Channel 2: Green** 

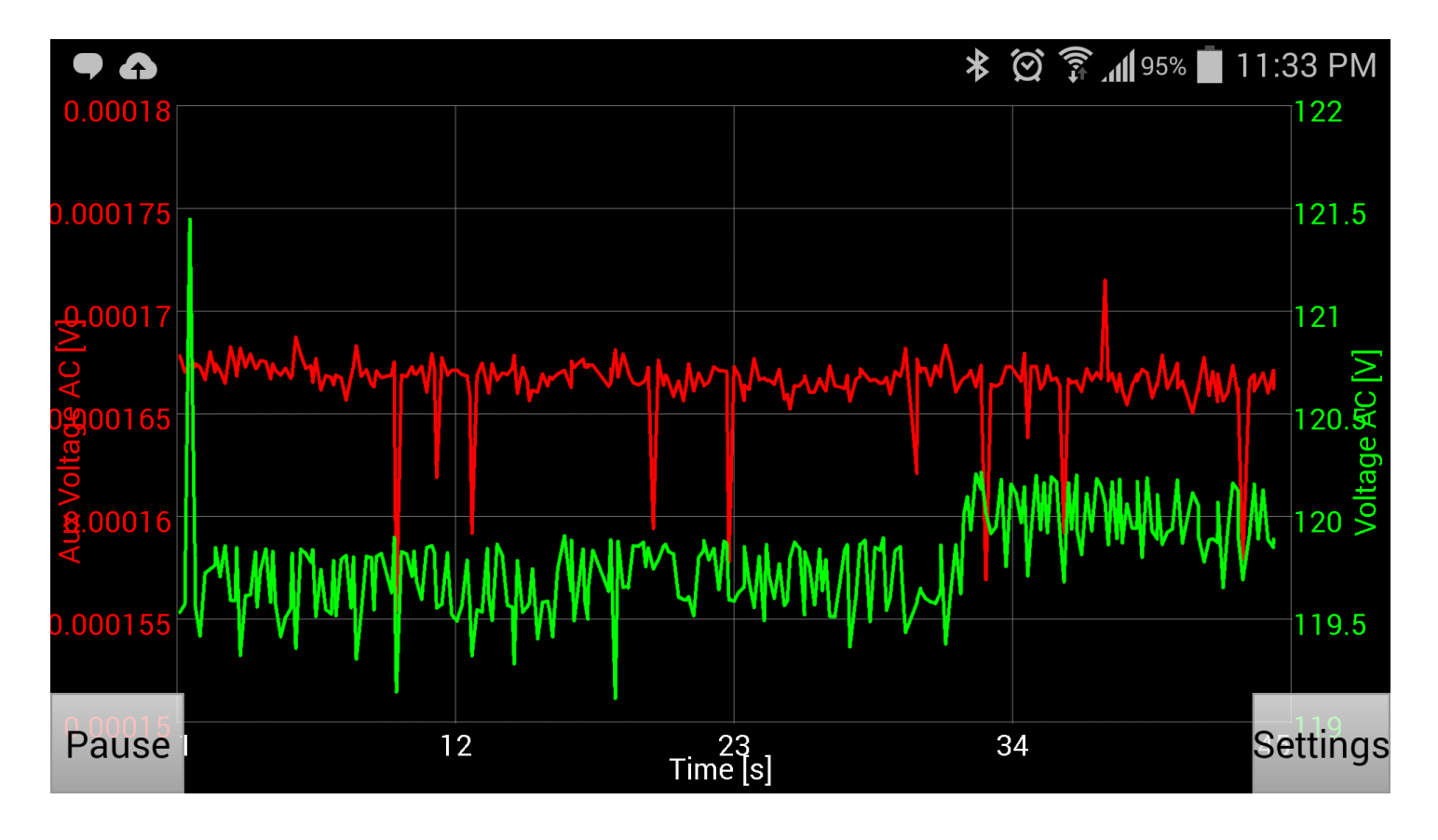

### **Pause/Play Button**

Starts and stops data flow to the chart.

In iOS version this is done by tapping the background.

**Graph Settings Button** Brings up Graph Control

# Graph Control

Trend to Buffer Mode Toggle

Trend Mode displays data aggregated slowly over time

Buffer view grabs a single sample buffer from the meter for closer analysis (useful for AC)

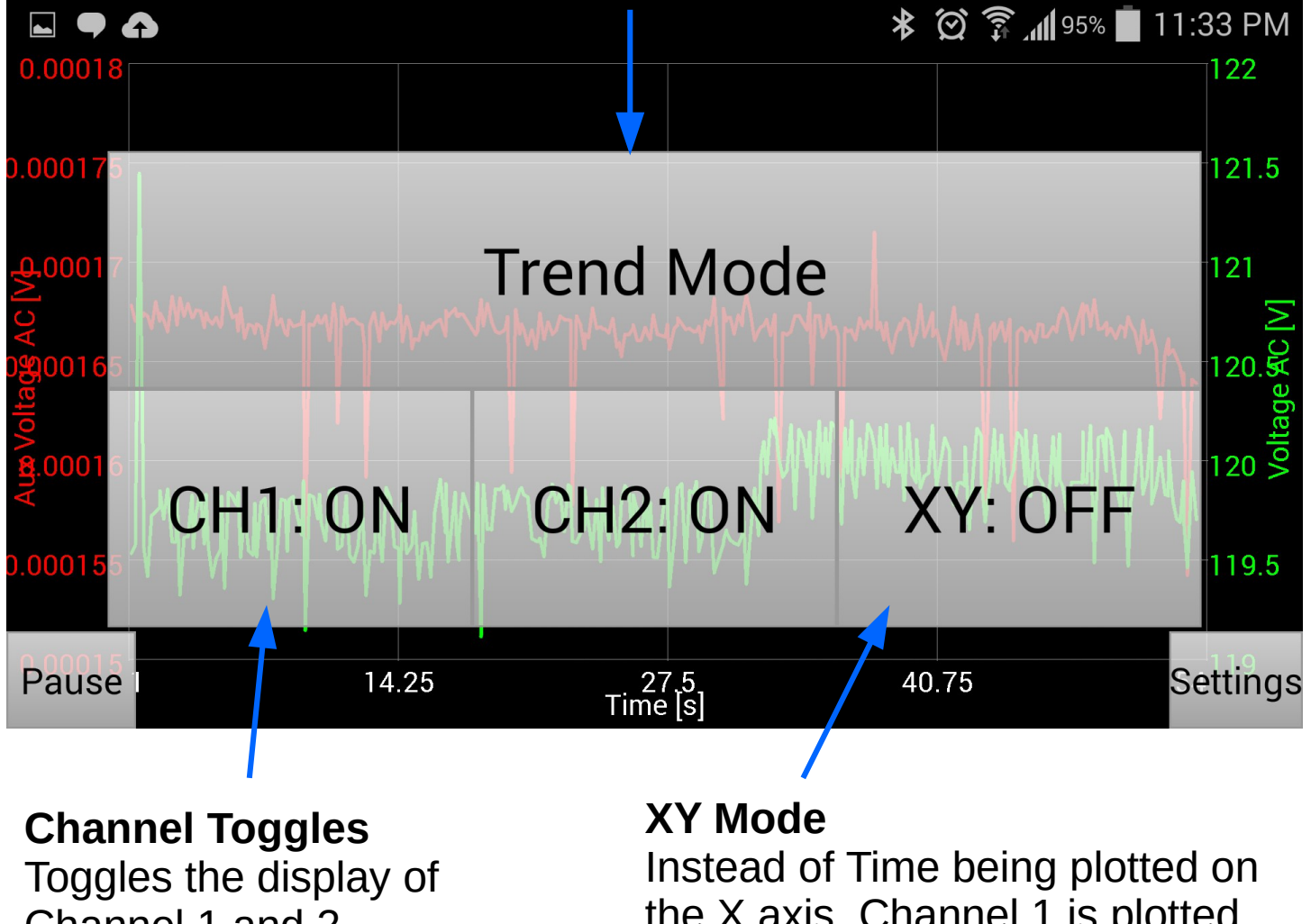

Channel 1 and 2.

the X axis, Channel 1 is plotted on the X axis and Channel 2 on the Y

# Graph View – Buffer Mode

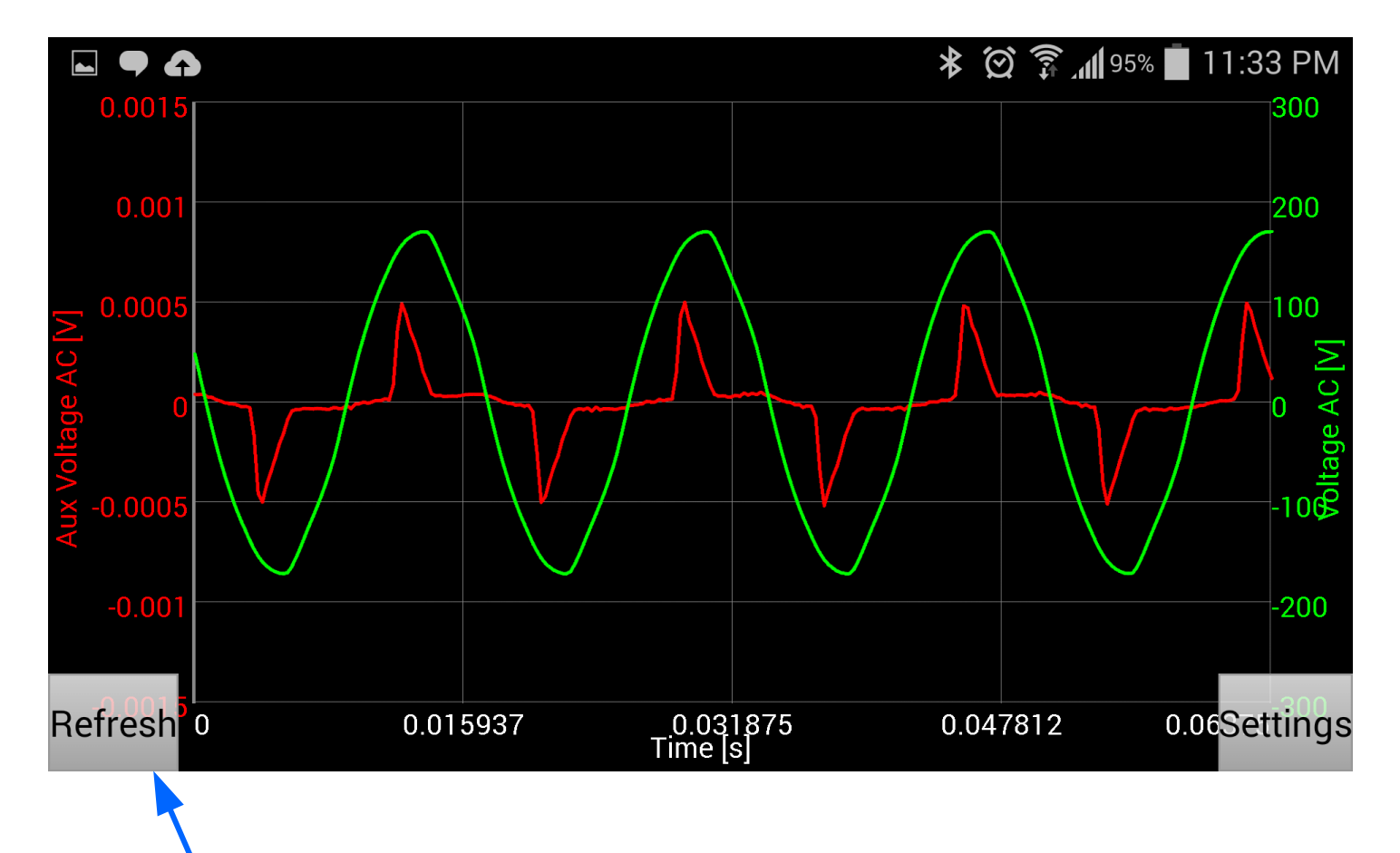

### Refresh

Samples and download a new buffer from the meter